# アップグレードルールによる7800および8800シ リーズマルチプラットフォーム電話機のファー ムウェアのアップグレード

## 概要

ファームウェアは、デバイスの機能に応じて実行できるようにデバイスにコード化されたプログ ラムです。コンピュータのソフトウェアアップデートと同様に、ファームウェアのアップデート は通常、製造元がコードに対して製品の不具合を修正したり、新しい機能を展開したりするため に行った改良です。

デバイスのファームウェアをアップデートしたままにすると、通常は最良の動作状態に保たれます。

Cisco 7800および8800シリーズマルチプラットフォームIP Phoneのファームウェアをアップグレ ードするには、次の2つの方法があります。

- [アップグレードルール(Upgrade Rule)]:この方法では、IP PhoneのWebベースユーティリティを使用してファームウェアをアップグレードできます。
- Webブラウザコマンド:この方法では、Webブラウザのアドレスバーにupgradeコマンドを 入力することで、ファームウェアを直接アップグレードできます。手順については、ここを ク<u>リック</u>してください。

## 目的

この記事では、電話機のWebベースのユーティリティのアップグレードルールを使用して、Cisco 7800および8800シリーズマルチプラットフォームIP Phoneのファームウェアをアップグレードす る方法を説明します。

### 該当するデバイス |ファームウェアのバージョン

・IP 電話 7800 シリーズ | 11.0.1 (最新のダ<u>ウンロード</u>)

• IP 電話 8800 シリーズ | 11.0.1 (最新のダ<u>ウンロード</u>)

## ファームウェアのアップグレード

### モデルとソフトウェアバージョンの確認

ステップ1:IP PhoneのWebベースのユーティリティにログインし、[**Admin Login**] > [advanced]を クリックします。

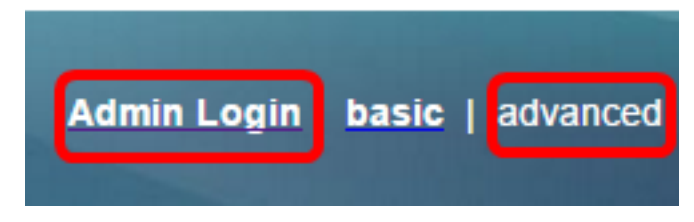

ステップ2:[Info] > [Status]をクリックします。

| ( | Info   |   | Voice      | Call History | Personal Direc | tory               |
|---|--------|---|------------|--------------|----------------|--------------------|
|   | Status | ] | Debug Info | Attendant    | Console Status | Network Statistics |

ステップ3:[Product Information(製品情報)]で、製品名をメモします。これはIP Phoneの型番で す。

**注**:この例では、製品名はCP-8861-3PCCです。

| Product Information |                  |                 |            |
|---------------------|------------------|-----------------|------------|
|                     | Product Name:    | CP-8861-3PCC    |            |
| S                   | oftware Version: | sip88xx.11-0-0M | PP-7.loads |
|                     | MAC Address:     | 5006AB7086D6    |            |

ステップ4:ソフトウェアバージョンをメモします。これは現在、IP Phoneで使用されているフ ァームウェアバージョンです。

注:この例では、ソフトウェアバージョンはsip88xx.11-0-0MPP-7です。

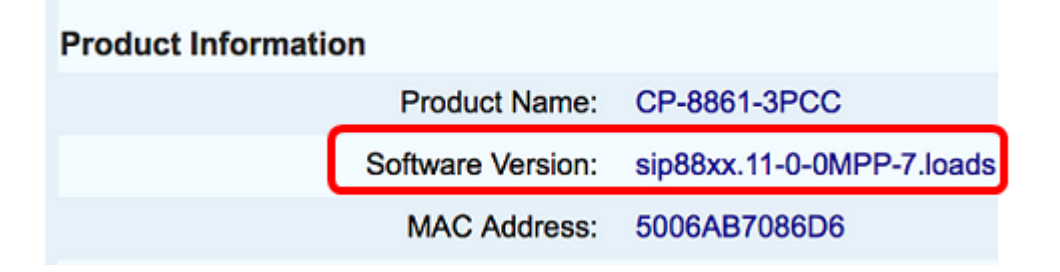

これで、Cisco IP Phone 7800マルチプラットフォームシリーズまたはCisco IP Phone 8800マル チプラットフォームシリーズのモデルとソフトウェアバージョンが確認できました。

## 最新のファームウェアのダウンロード

ステップ1:シスコWebサイトのダウンロードページに<u>移動します</u>。

ステップ2:[Products] > [Collaboration Endpoints] > [IP Phones] > [IP Phone 8800 Series]または[IP Phone 7800 Series]を選択します。

ステップ3:デバイスの正確なモデルを選択します。この例では、IP Phone 8861が選択されています。

|                                                  |                                                                                                    | Find: Product Name e.g. 2811 O                                                                                                    |
|--------------------------------------------------|----------------------------------------------------------------------------------------------------|----------------------------------------------------------------------------------------------------|
| Products<br>Recently Used Products<br>My Devices | IP Phone 8800 Series<br>IP Phone 7800 Series<br>Small Business IP Phones<br>Small Business SPA500 Series IP Phones<br>Small Business SPA300 Series IP Phones<br>Unified IP Phone 8900 Series<br>Unified IP Phone 7900 Series<br>Unified IP Phones 9900 Series<br>Unified SIP Phone 3900 Series | IP Phone 8861<br>IP Phone 8861<br>IP Phone 8845<br>IP Phone 8841<br>IP Phone 8811<br>Unified IP Conference Phone 8831<br>Wireless IP Phone 8821<br>Wireless IP Phone 8821-EX |

ステップ4:[Software Type]として[**Session Initiation Protocol (SIP) Software**]リンクをクリックします。

**Download Software** 

Downloads Home > Products > Collaboration Endpoints > IP Phones

Select a Software Type:

Session Initiation Protocol (SIP) Software

Unified Communications Manager Endpoints Locale Installer

ステップ5:製品にダウンロードする必要があるソフトウェアを選択します。この例では、3rd<sup>rd</sup> Party Call Control cp-88xx-sip.11-0-1MPP-477.zipの8811/8841/8851/8861 SIP IP Phoneファーム ウェアがダウンロードされます。

#### Release 11.0(1) MPP

| File Information                                                                                          | Release Date | Size      |                         |
|----------------------------------------------------------------------------------------------------|--------------|-----------|-------------------------|
| 8811/8841/8851/8861 SIP IP Phone Locales for 3rd Party Call Control<br>cp-88xx.11-0-1MPP-477-Locale-1.zip | 29-JUN-2017  | 0.57 MB   | Download<br>Add to cart |
| 8811/8841/8851/8861 SIP IP Phone Firmware for 3rd Party Call Control<br>cp-88xx.11-0-1MPP-477.zip         | 29-JUN-2017  | 109.50 MB | Download<br>Add to cart |

重要:Small Businessマルチプラットフォーム電話(MPP)シリーズの場合は、MPPラベルが付い たソフトウェアバージョンを選択してください。この例では、11.0(1) MPPバージョンになりま す。

| Search Expand All   Collapse All                                             |
|------------------------------------------------------------------------------|
| Latest<br>11.0(1) MPP<br>11.7(1)                                             |
| 10.3(1)<br>• All Releases                                                    |
| <ul> <li>MPP Firmware</li> <li>11.0(1) MPP</li> <li>11.0(0.7) MPP</li> </ul> |
| ▶ SIP v.11<br>▶ SIP v.10                                                     |

## ステップ6:[Download]をクリ**ックします**。

#### Release 11.0(1) MPP

| File Information                                                                                          | Release Date | Size      |                         |
|----------------------------------------------------------------------------------------------------|--------------|-----------|-------------------------|
| 8811/8841/8851/8861 SIP IP Phone Locales for 3rd Party Call Control<br>cp-88xx.11-0-1MPP-477-Locale-1.zip | 29-JUN-2017  | 0.57 MB   | Download<br>Add to cart |
| 8811/8841/8851/8861 SIP IP Phone Firmware for 3rd Party Call Control<br>cp-88xx.11-0-1MPP-477.zip         | 29-JUN-2017  | 109.50 MB | Download<br>Add to cart |

ステップ7:[Cisco End User License Agreement]リンクをクリックして読み、[Accept License Agreement]をク**リックします**。

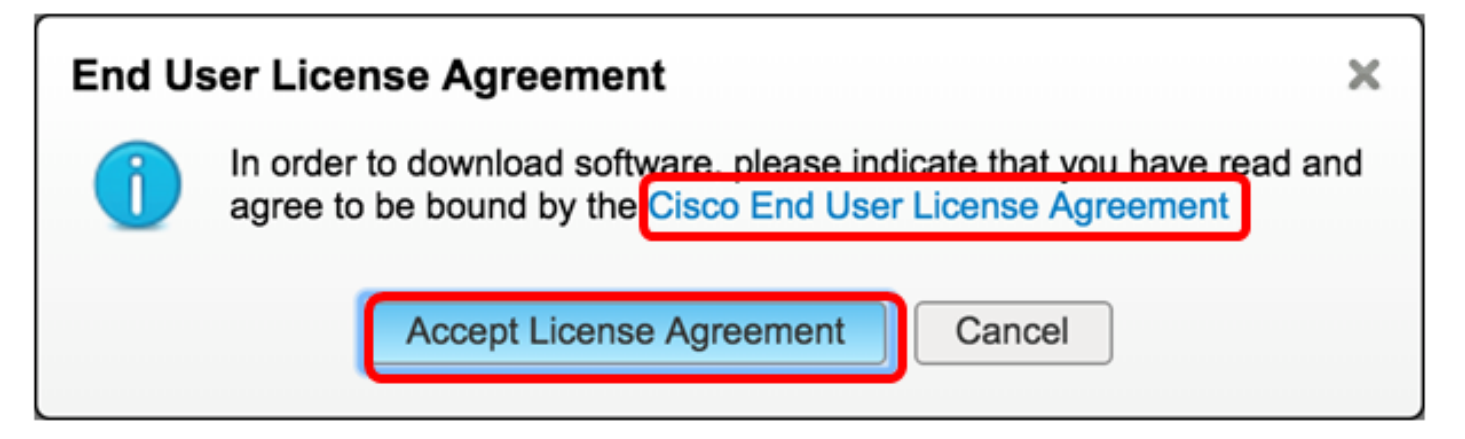

ステップ8:ダウンロードしたファイルを抽出します。

**注**:ファイルが抽出される場所をメモします。

## ファームウェアのアップグレード

ステップ1:IP PhoneのWebベースのユーティリティで、[**Voice**] > [**Provisioning**]をクリ**ックします**。

注: [Admin Login] > [advanced]モードになっていることを確認します。

| Info   | Voice | Call History | Personal Direc | ctory |
|--------|-------|--------------|----------------|-------|
| System | SIP   | Provisioning | g Regional     | Phone |

ステップ2:[Firmware Upgrade]領域で、[Upgrade Enable]ドロップダウンメニューから[**Yes**]を選択します。

| Firmware Upgrade         |      |
|--------------------------|------|
| Upgrade Enable:          | No 👻 |
| Upgrade Rule:            | Yes  |
| Log Upgrade Request Msg: | No   |

ステップ3:[Upgrade Rule]フィールドに、以前ダウンロードしたファームウェアファイルのパスを 入力します。

注:この例では、ファイルはIPアドレス192.168.2.147のtftpサーバに保存されています。

| Firmware Upgrade |                                                  |
|------------------|--------------------------------------------------|
| Upgrade Enable:  | Yes 👻                                            |
| Upgrade Rule:    | Tftp://192.168.2.147/sip88xx.11-0-1MPP-477.loads |

ステップ4:電話機のアップグレードが完了するまで待ちます。

**注**:ファームウェアのアップグレード中に、電話機が数回再起動することがあります。ファーム ウェアアップグレードプロセスの進行中は、電話機の電源を切らないでください。

### ファームウェアバージョンの確認

ステップ1:[**Info**] > [**Status**]をクリックします。

| 1 | Info   | Voice      | Call History | Personal Direc | tory               |
|---|--------|------------|--------------|----------------|--------------------|
| L | Status | Debug Infe | Attendant    | Console Status | Network Statistics |

ステップ2:[Product Information (製品情報)]で、[Software Version(ソフトウェアバージョン)]を確認します。これで、IP Phoneにロードされたファームウェアバージョンが表示されます。

| Product Information | n                 |                             |
|---------------------|-------------------|-----------------------------|
|                     | Product Name:     | CP-8861-3PCC                |
|                     |                   |                             |
|                     | Software Version: | sip88xx.11-0-1MPP-477.loads |

これで、Webベースのユーティリティのアップグレードルールを使用して、Cisco IP Phone

7800シリーズまたはCisco IP Phone 8800シリーズマルチプラットフォーム電話機のファームウェアを正常にアップグレードできました。

## この記事に関連するビデオを表示...

シスコのその他のテクニカルトークを表示するには、ここをクリックしてください